# Sådan opretter du en begivenhed

|                    | Opret opslag  | 9                   |
|--------------------|---------------|---------------------|
| Billede/video      | 🔁 Få beskeder | 😉 Følelse/aktivitet |
| 1.<br>Opret 💽 Live | Begivenhed    |                     |

Start med at gå ind på din lokalforenings facebookside.

1. Øverst kan du klikke på "Begivenhed"

Så får du følgende valgmuligheder:

| Opret begivenhed                                                                                                    |                                                          |
|----------------------------------------------------------------------------------------------------|----------------------------------------------------------|
|                                                                                                    | <b>*</b> *                                               |
| Online<br>Du kan videochatte<br>med Messenger-rum,<br>udsende med Facebook<br>Live eller tilføje et<br>eksternt link. | Personligt<br>Kom sammen med folk<br>på et bestemt sted. |

• Du skal vælge, om det være en online begivenhed eller om begivenheden foregår fysisk

#### Online begivenhed

Når du klikker på online begivenhed, ser det sådan ud:

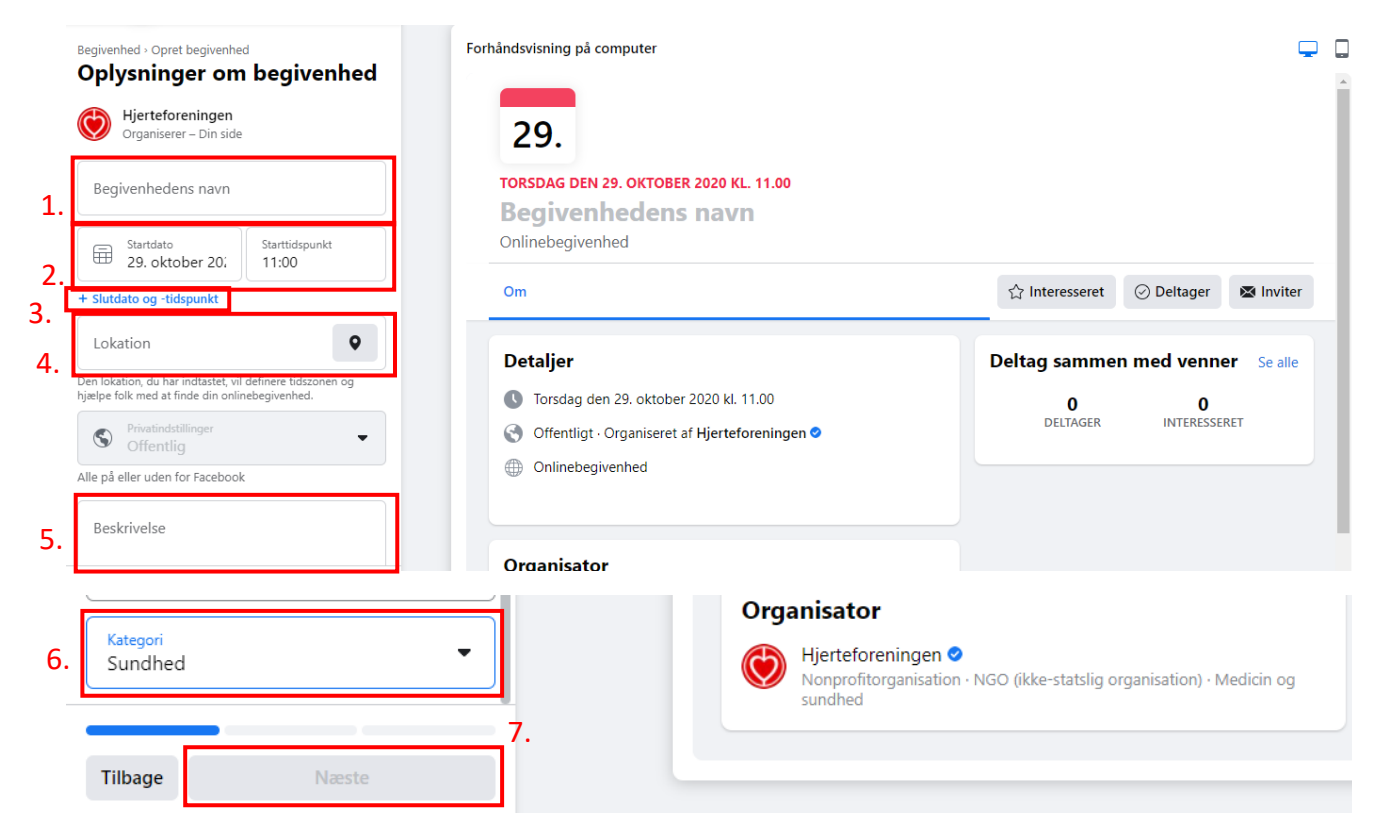

Til venstre kan du udfylde informationer om begivenheden og til højre kan du se en forhåndsvisning af, hvordan begivenheden ser ud, når den bliver oprettet.

- 1. Skriv begivenhedens navn, f.eks.: "Foredrag med diætist fra Hjerteforeningen"
- Vælg starttidspunkt for begivenheden ved at klikke på boksen "startdato". Derefter kommer der en kalender frem, og så kan du vælge dato for begivenheden, f.eks.: 30. oktober. Ved siden af "startdato" kan du indtaste starttidspunkt, f.eks. kl. 16:00
- 3. Tilføj sluttidspunkt for begivenheden. Gentag punkt 2. F.eks. 30. oktober kl. 17:00
- 4. Selvom det er en online begivenhed, er det en god idé at tilføje hvilken by, begivenheden foregår fra. På den måde er du sikker på, at tidszonen passer. Skriv f.eks. hvilken by lokalforeningen hører til.
- 5. Tilføj en beskrivelse af din begivenhed, f.eks. "Kom med til dette foredrag, hvor diætist fra Hjerteforeningen xx vil sætte jer ind i, hvad det vil sige at spise hjertesundt. Hun kommer desuden med konkrete forslag til opskrifter. Begivenheden foregår via linket."
- 6. Vælg kategori for begivenheden, f.eks. "Sundhed""
- 7. Klik på "næste"

Nu skal du vælge, hvordan din online-begivenhed skal foregå.

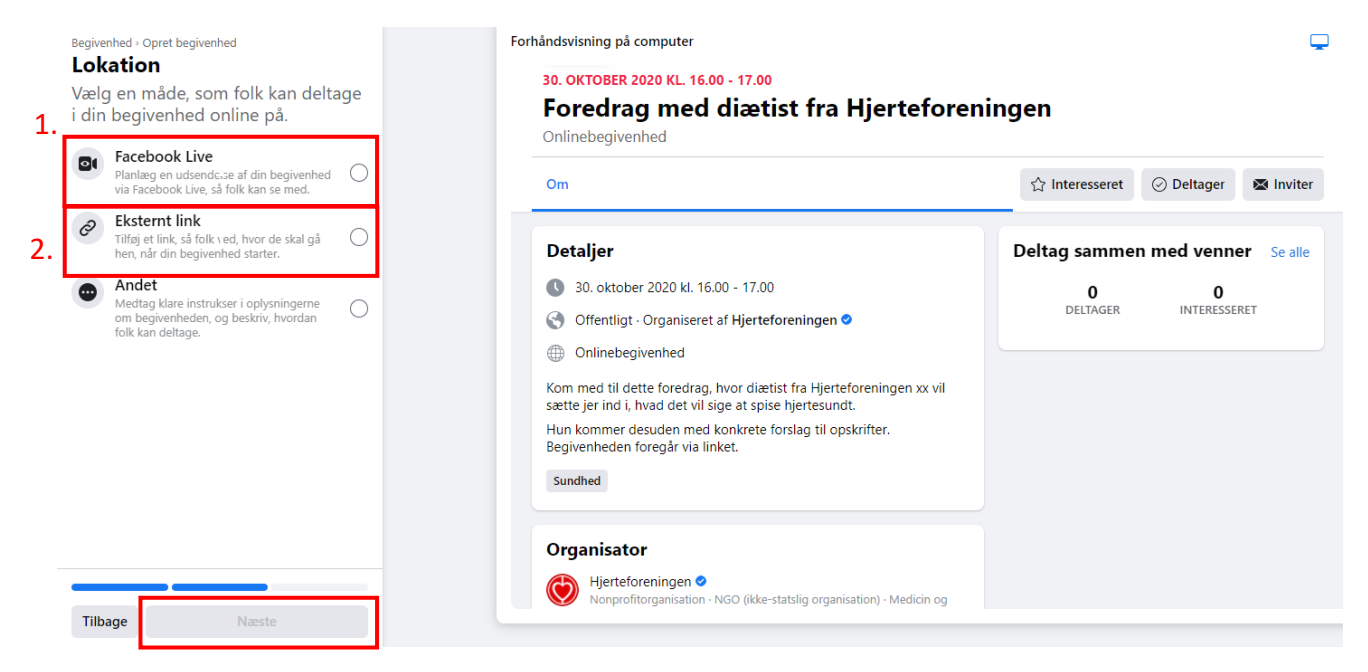

#### **Facebook Live**

1. Ved en Facebook Live begivenhed, laver du en live-udsendelse inde på begivenheden.

#### **Eksternt link**

- 2. Du kan også indsætte et eksternt link F.eks. hvis foredraget foregår via zoom.
  - a. Hvis du vælger eksternt link, får du muligheden for at sætte linket ind.

| Eksternt link<br>Tilføj et link, så folk ved, hvor de skal gå<br>hen, når din begivenhed starter. | ٢ |
|---------------------------------------------------------------------------------------------------|---|
| Link til begivenhed                                                                               |   |

#### Andet

• Hvis begivenheden foregår på anden vis, skal du vælge muligheden "andet" og skrive det i beskrivelsen af begivenheden

Når du har valgt hvordan din begivenhed foregår, klikker du "næste"

### Yderligere oplysninger:

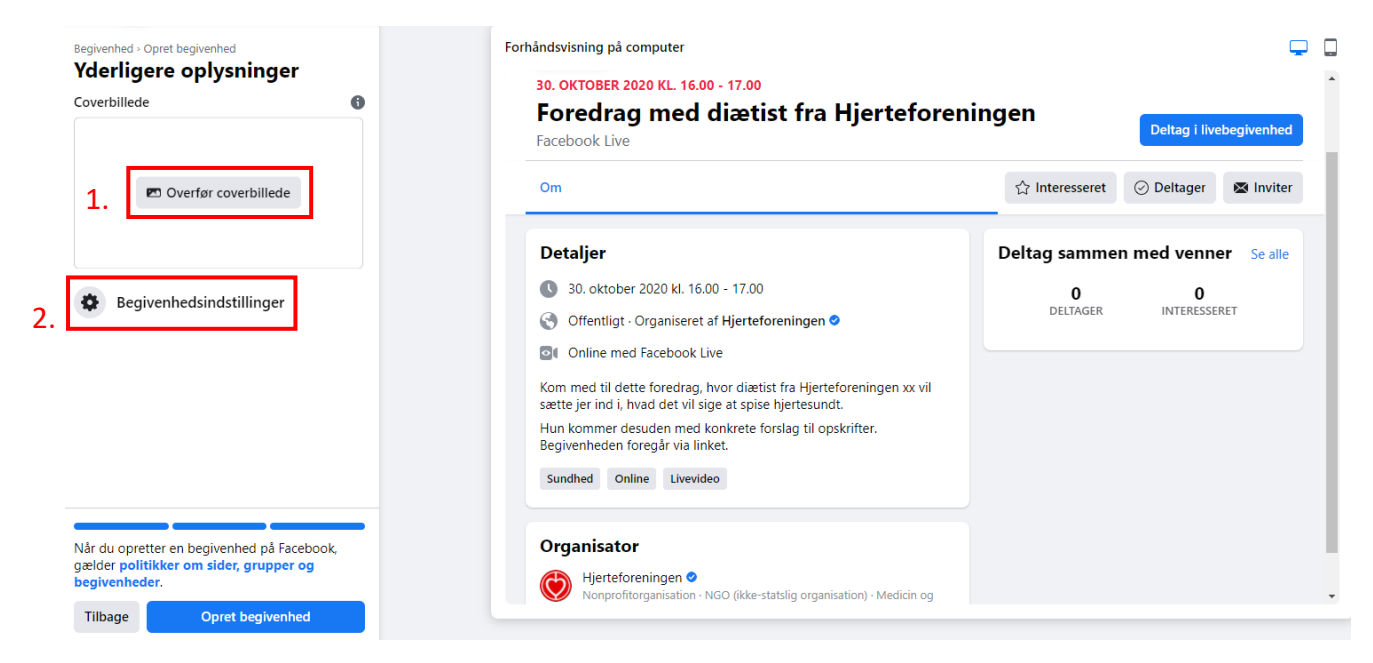

- 1. Nu kan du vælge coverbillede. Klik på overfør billede. Her kan du vælge et billede, du har gemt på skrivebordet eller i en mappe.
- 2. Du kan også lave yderligere begivenhedsindstillinger.
  - 1. Du kan vælge medorganisatorer til begivenheden. F.eks. Hjerteforeningen
  - 2. Det anbefales at holde indstillingerne som de er vist nedenfor
  - 3. Tryk på "gem"

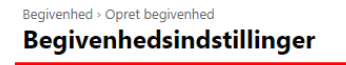

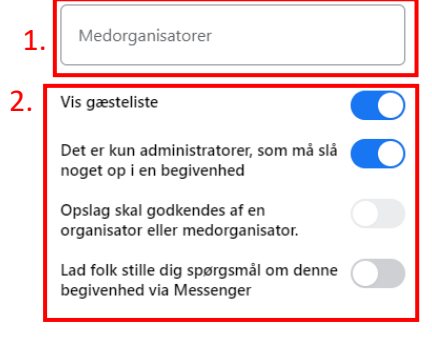

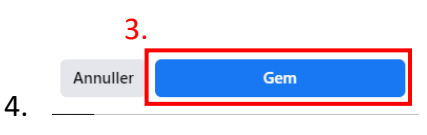

Når du trykker "gem", kan du efterfølgende oprette begivenheden.

### Fysisk begivenhed

Ved oprettelse af fysiske begivenheder er det stort set de samme steps som ved online begivenhed. Vi gennemgår alligevel de forskellige steps.

|          | Begivenhed - Opret begivenhed                                                          | Forhåndsvisning på computer                                                                                                    | <b></b>        |
|----------|----------------------------------------------------------------------------------------|----------------------------------------------------------------------------------------------------|----------------|
|          | Hjerteforeningen           Organiserer – Din side                                      | 29.                                                                                                    | Î              |
| 1.       | Begivenhedens navn                                                                     | TORSDAG DEN 29. OKTOBER 2020 KL. 12.00<br>Begivenhedens navn                                                                                                    |                |
| 2.<br>3. | Startidsto     Startidspunkt     29. oktober 20;     12:00                             | Lokation       Om     ☆ Interesseret     ⊘ Deltager                                                                                                    | Mainviter      |
|          | C Tilbagevendende begiv  Privatindstillinger Offentlig Alle på eller uden for Facebook | Detaljer     Deltag sammen med venner       Image: Strange Strange Str | · Se alle<br>т |
| 4.       | Beskrivelse                                                                            | Organisator         Image: Wight of the state of the state of the          |                |
| 5.       | Kategori<br>Sundhed                                                                    | <ul> <li>✓</li> <li>✓</li></ul>                                                                                                    | Tedicin og     |
|          | Tilbage Næste                                                                          |                                                                                                    |                |

- 1. Skriv begivenhedens navn, f.eks.: "Nytårsmarch 2020"
- Vælg starttidspunkt for begivenheden ved at klikke på boksen "startdato". Derefter kommer der en kalender frem, og så kan du vælge dato for begivenheden, f.eks.: 1. januar. Ved siden af "startdato" kan du indtaste starttidspunkt, f.eks. kl. 12:00
- 3. Tilføj sluttidspunkt for begivenheden. Gentag punkt 2. F.eks. 1. januar kl. 14:00
- 4. Tilføj en beskrivelse af din begivenhed, f.eks. "Kom med til nytårsmarch den 1. januar. Vi går en tur i Dyrehaven. Husk godt fodtøj."
- 5. Vælg kategori, f.eks. "Sundhed"
- 6. Klik på næste

| Begivenhed - Opret begivenhed<br><b>Lokation</b><br>Tilføj en fysisk lokation, så folk kan<br>deltage i din begivenhed.<br>Lokation<br>©<br>Tidszone indstillet efter lokation | Forhåndsvisning på computer           1.           1. JANUAR 2021 KL. 12.00 - 14.00           Hjerteforeningens Nytårsmarch 2           Lokation                                                                            | 2020                                  |
|----------------------------------------------------------------------------------------------------|----------------------------------------------------------------------------------------------------|---------------------------------------|
|                                                                                                    | Om                                                                                                    | ☆ Interesseret 💿 Deltager 🛛 🕿 Inviter |
|                                                                                                    | Detaljer                                                                                                    | Deltag sammen med venner Se alle      |
|                                                                                                    | <ul> <li>1. januar 2021 kl. 12.00 - 14.00</li> <li>Offentligt - Organiseret af Hjerteforeningen</li> <li>Kom med til nytårsmarch den 30. december. Vi går en tur i Dyrhav<br/>Husk godt fodtøj.</li> <li>Sundhed</li> </ul> | 0 0<br>DELTAGER INTERESSERET          |
| Tilbage Næste                                                                                                    | Organisator<br>(A) Hjerteforeningen •                                                                                                    |                                       |

- 1. Tilføj en fysisk lokation for begivenheden. F.eks. det sted I aftaler at mødes.
- 2. Klik på næste

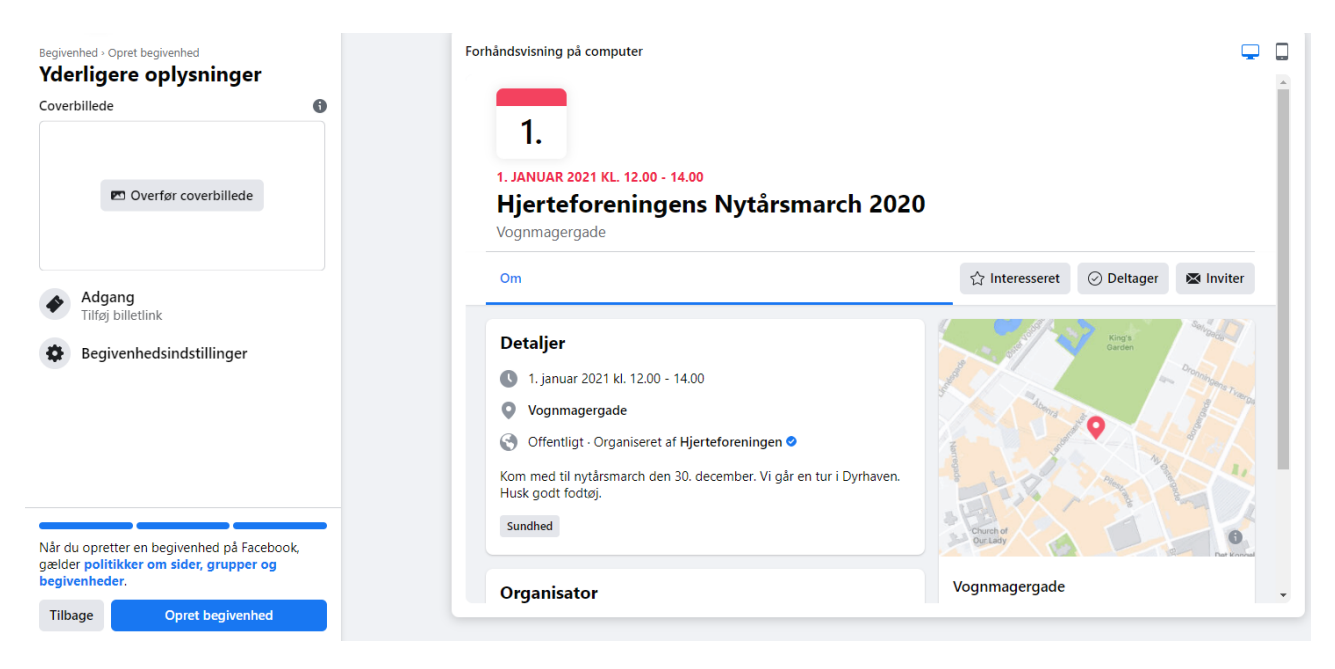

#### Yderligere oplysninger

- 1. Nu kan du vælge coverbillede. Klik på overfør billede. Her kan du vælge et billede, du har gemt på skrivebordet eller i en mappe.
- 2. Du kan også lave yderligere begivenhedsindstillinger.
  - 1. Du kan vælge medorganisatorer til begivenheden. F.eks. Hjerteforeningen
  - 2. Det anbefales at holde indstillingerne som de er vist nedenfor
  - 3. Tryk på "gem"

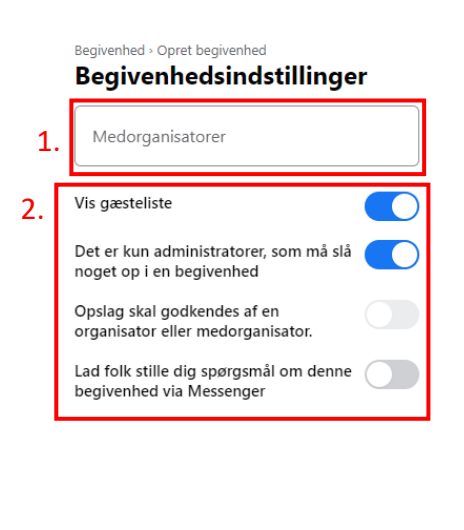

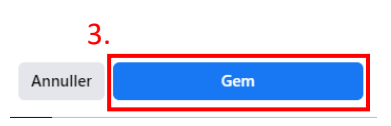

Når du trykker "gem", kan du efterfølgende oprette begivenheden.

## Rediger informationer når begivenheden er oprettet

Når begivenheden oprettes, vises den på jeres facebookside.

Sådan ser begivenheden ud, når den er oprettet:

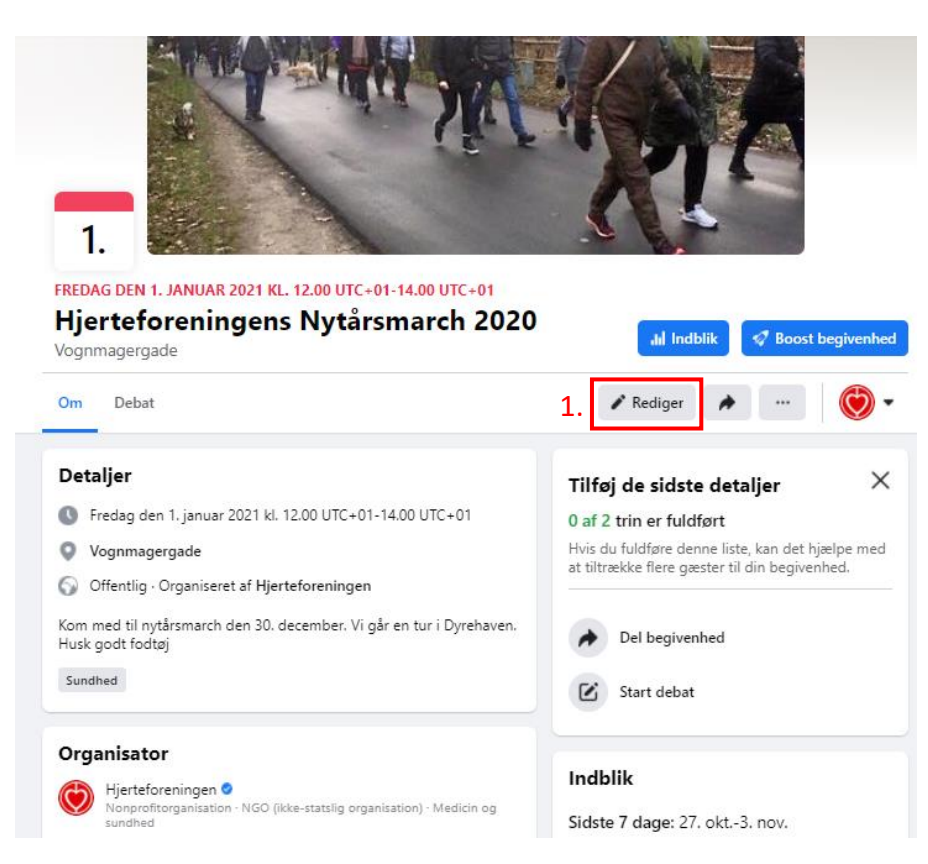

1. Når du vil redigere en begivenhed – f.eks. ændre tidspunkt, navn, billede eller lokation, skal du trykke på "rediger".

Herefter ser det sådan ud:

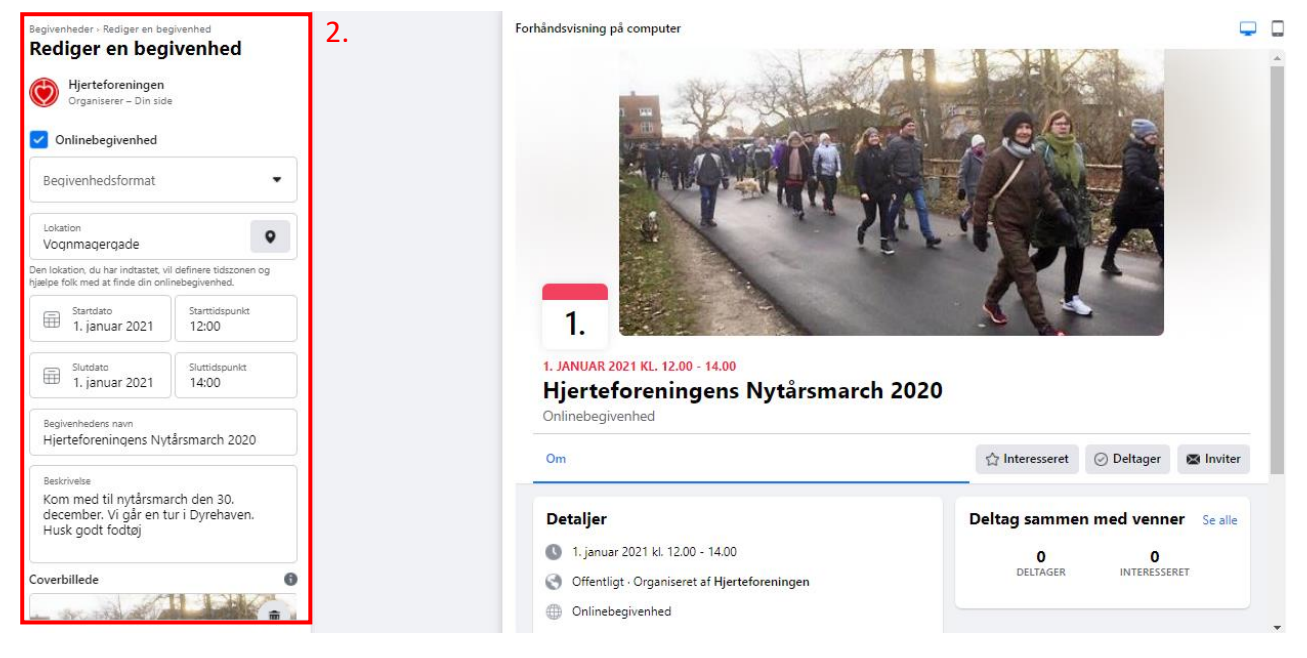

- 2. Du redigerer begivenheden ved at lave dine ændringer til venstre
- 3. Hvis du ruller ned, kan du ændre flere ting

#### Del begivenheder

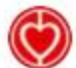

Hjerteforeningen 🥝 7. september - 🔇

HUSK ECCO WALKATHON PÅ LØRDAG 🚶

Hvem skal du ud og gå en tur med? 💗

Deltag i ECCO Walkathon via begivenheden her 👇 ... Se mere

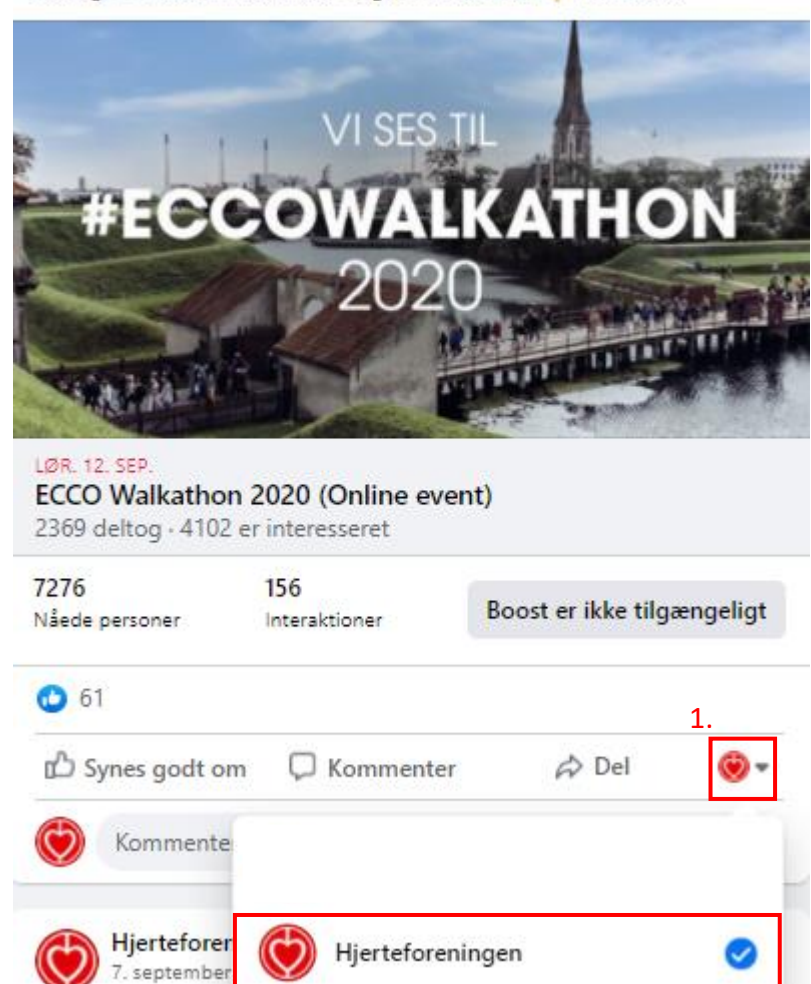

Når du vil dele begivenheder, som f.eks. Hjerteforeningen har lavet, kan du vælge, at det er lokalforeningens facebookside du deler fra.

1. Klik på knappen ved siden af "del". Derfra kan du vælge, om du vil dele det fra din private facebookprofil eller lokalforeningens. Vælg lokalforeningens facebookside.

...

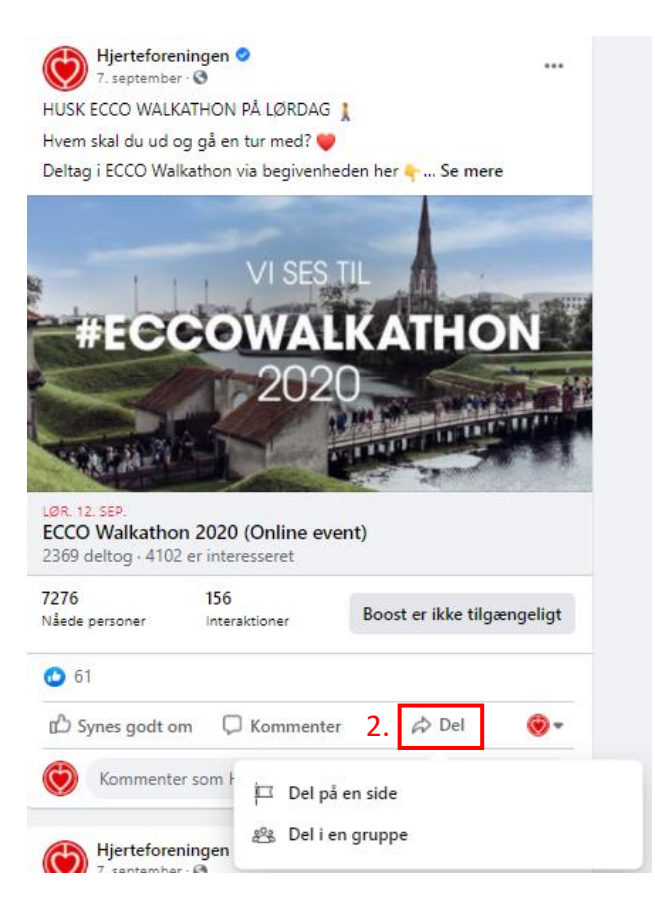

2. Klik derefter på "del". Du får nu mulighed for at dele på en side eller i en gruppe.

#### Del på en side

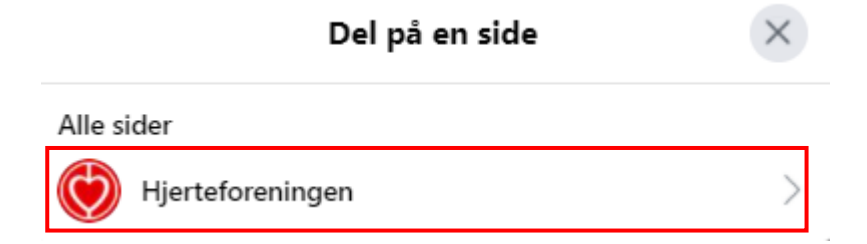

3. Vælg lokalforeningens facebookside og klik på den.

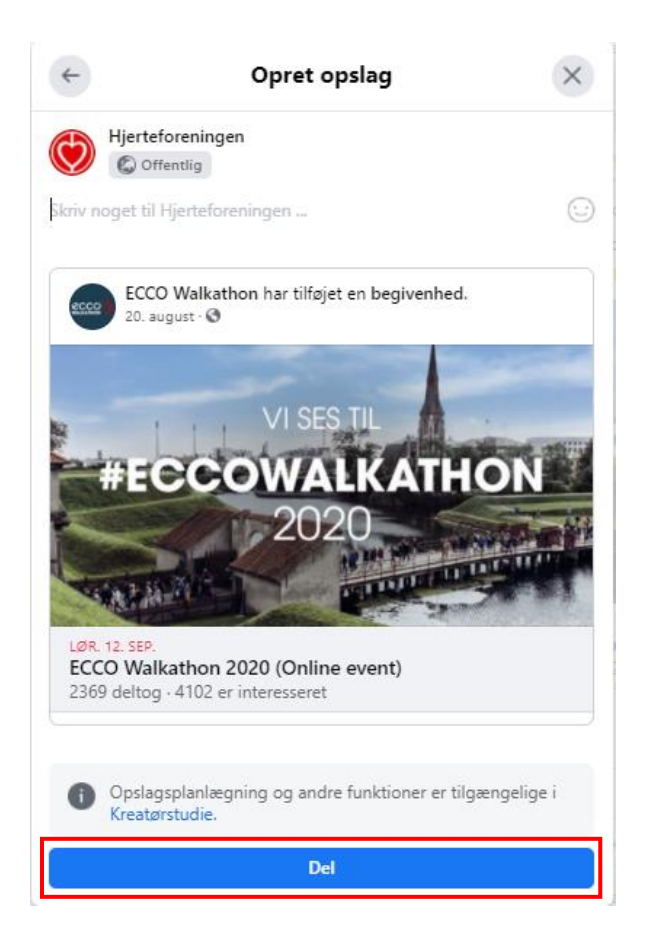

4. Herefter ser det sådan ud. Skriv en tekst til begivenheden og klik på "del".

# Del opslaget i en gruppe

Klik på "Del i gruppe"

|    |                                                              | Del med en gruppe                                | ×   |  |
|----|--------------------------------------------------------------|--------------------------------------------------|-----|--|
|    | ECCO Walkathon har tilføjet en begivenhed.<br>20. august - 🔇 |                                                  |     |  |
|    | 3000                                                         | WALK                                             |     |  |
| 1. |                                                              | Sig noget om dette                               |     |  |
| 2. | Q. Søg efter grupper                                         |                                                  |     |  |
|    | Alle g                                                       | Alle grupper                                     |     |  |
|    | (a)                                                          | <b>Jonathan's hjerterejse 💙</b><br>Privat gruppe | Del |  |
|    | T                                                            | Atrieflimren<br>Privat gruppe                    | Del |  |
|    | <b>X</b>                                                     | <b>Hjertesvigt &amp; Motion</b><br>Privat gruppe | Del |  |
|    |                                                              | <b>TrygFonden Hjerteløber</b><br>Privat gruppe   | Del |  |
|    |                                                              | Hjerteforeningens Børneklub                      | Del |  |

- 1. "Sig noget om dette": Skriv en lille tekst om begivenheden.
- 2. Vælg eller søg efter den gruppe, du vil dele den i. Klik på "del".